# GROUPE

MÉDÉRIC

## SECTION INTERNET DU CLUB MEDERIC DE MARSEILLE

# Internet Gazette

16 janvier 2006 Numéro 11

#### Sommaire

| Extension CustomizeGoogle pour<br>Firefox 1                                                                |
|----------------------------------------------------------------------------------------------------|
| Retrouver l'icône du Bureau dans<br>la barre de lancement rapide -<br>Windows XP                           |
| Google lance sa suite logicielle 2                                                                         |
| Supprimer un Divx récalcitrant 3                                                                           |
| Après Wanadoo, Neuf Cegetel<br>utilise le CPL pour relier sa<br>NeufBox au décodeur de votre<br>téléviseur |
| Cles USB chargeables sans<br>ordinateur                                                                    |
| Comparaison des résultats de recherche sur différents moteurs . 4                                          |
| Un livre intéressant dont on parle<br>beaucoup sur Internet 4                                              |
| Quelques statistiques 4                                                                                    |
| Retrouvez la fonction de restauration du système5                                                          |
|                                                                                                    |

# Extension CustomizeGoogle pour Firefox

Vous voulez améliorer Google ? Que ce soit le service de recherches, ou les autres services que propose Google ? Vous surfez avec Firefox ? Alors cette astuce est pour vous !

CustomizeGoogle une est extension pour *Firefox* qui améliore les résultats de recherche Google en de ajoutant des informations supplémentaires (comme des liens vers Yahoo, MSN, Voila...) et en supprimant les informations non-demandées (comme les pubs et le spam). Toutes les fonctions sont désactivables.

Il faut tout d'abord télécharger ce petit module et un clic plus tard l'installation est déjà terminée. Fermez tous les navigateurs ouverts. Réouvrez un navigateur, allez dans **Outils** vous y découvrirez une nouvelle option : "**Options de CustomizeGoogle**" qui permet de lancer le panneau de contrôle du module

| customic clougic bios                                                               |                 | 2000 - S.C   |  |  |  |  |  |
|-------------------------------------------------------------------------------------|-----------------|--------------|--|--|--|--|--|
| Options Google                                                                      |                 |              |  |  |  |  |  |
| Web Images Groupes Actualités Froogle Answers Print GMail Local                     | Vie privée   Fi | res 🗎 À prop |  |  |  |  |  |
| Google Recherche Web                                                                |                 |              |  |  |  |  |  |
| Enlever les pubs                                                                    |                 |              |  |  |  |  |  |
| V Ajouter des liens vers d'autres moteurs de recherche web                          |                 |              |  |  |  |  |  |
| V Dans les résultats d'informations, ajouter des lens vers d'autres sources         |                 |              |  |  |  |  |  |
| Dans les résultats de films, ajouter des liens vers d'autres sites de critiques     |                 |              |  |  |  |  |  |
| 🔽 Dans les résultats météo, ajouter des liens vers d'autres sites météo             |                 |              |  |  |  |  |  |
| 🔽 Dans les résultats de produits, ajouter des liens vers d'autres sites commerciaux |                 |              |  |  |  |  |  |
| ✓ Utiliser Google Suggest (suggère de nouveaux mots pendant que vous tapez)         |                 |              |  |  |  |  |  |
| F Placer le curseur sur la boîte de recherche                                       |                 |              |  |  |  |  |  |
| Ajouter un compteur de position                                                     |                 |              |  |  |  |  |  |
| ☑ Activer les filtres (voir onglet 'Filtres')                                       |                 |              |  |  |  |  |  |
| Ajouter des liens vers WayBackMachine (historique de la page)                       |                 |              |  |  |  |  |  |
| 🔽 Enlever le suivi des dics                                                         |                 |              |  |  |  |  |  |
| <u> </u>                                                                            |                 |              |  |  |  |  |  |
|                                                                                     | CK              | Annuler      |  |  |  |  |  |
|                                                                                     |                 |              |  |  |  |  |  |
|                                                                                     |                 |              |  |  |  |  |  |

Voici un exemple de la fonctionnalité qui permet de suggérer des termes de recherche pendant la saisie d'une recherche (Google Suggest),

| Google                   |       |            |            |          |            |             |       |                 |
|--------------------------|-------|------------|------------|----------|------------|-------------|-------|-----------------|
|                          | Web   | Images     | Groupes    | Annuaire | Actualités | plus »      |       |                 |
|                          | mété  |            |            |          |            |             | Rech  | erche avancé    |
| Rech<br><u>Publicité</u> | météo | média      |            |          | 1,390,0    | 000 results | Outi  | s linguistique: |
|                          | météo | france     |            |          | 3,790,0    | 000 results | 0.000 |                 |
|                          | météo | canada     |            |          | 1,900.0    | 000 results | ance  |                 |
|                          | météo | media      |            |          | 1,060,0    | 000 results |       |                 |
|                          | météo | montréal   |            |          | 353,0      | 000 results |       |                 |
|                          | météo | québec     |            |          | 664,0      | 000 results |       |                 |
|                          | météo | environner | nent canad | а        | 272,6      | 000 results | Eng   | lish            |
|                          | météo | médias     |            |          | 1,270,0    | 000 results |       |                 |
|                          | météo | ottawa     |            |          | 121.0      | 000 results |       |                 |
|                          | météo | suisse     |            |          | 1,080,0    | 000 results |       |                 |

L'utilisation du filtre sur les recherches est relativement simple, une fois la recherche effectuée le lien "**Filtre**" permet d'ouvrir une fenêtre et d'y rentrer un filtre, l'étoile peut-être utilisée comme joker comme dans tout filtre qui se respecte :

| 2. <mark>N</mark>            | Météo Media - TonGuide                                                                                                    | T        |
|------------------------------|----------------------------------------------------------------------------------------------------|----------|
| Guid<br>sites<br>WWW<br>En d | de internet proposant une actualité quotidienne dans plusieurs thèmes, un a<br>s selectionnés. Il propose également des fonds d'ecrans,<br>w tonguide com/annuaire/meteo-media-2169.html - 23k -<br>cache - Pages similaires - Filtraj - Historique |          |
|                              | Ajouter un filtre (CustomizeGoogle)                                                                                                    | <u> </u> |
| Mé                           | Nouveau filtre (utilisez * comme joker):                                                                                                    | D        |
| dét                          | http://www.tonguide.com/annuaire/*                                                                                                    | E        |
| <u>En</u>                    | OK Annuler                                                                                                    | D        |
| 4. 👖                         | <u>Météo média</u>                                                                                                    | 1        |
| Mod                          | dule show weather button of météo médias Français - Register Login 4                                                                                                    | Met      |
| Mét<br>www.<br>En c          | téo média. Introduction. Module show weather button of météo médias<br>w.ploufs.net/english/Module/Météomédia/tabid/90/Default.aspx - 16k -<br>cache - Pages similaires - Filtre - Historique                                                       | Se       |

Nous vous laissons découvrir les autres fonctionnalités de ce module comme la réécriture des liens pour pointer directement vers l'image sur Google Image, la possibilité de retirer l'image de restriction de copie sur Google Print, la sécurisation de Gmail qui passe en HTTPS... etc

<u>Allez découvrir et/ou télécharger l'extension CustomizeGoogle pour Firefox sur le site de l'éditeur</u>

Source : <u>customizegoogle.com</u>

CustomizeGoogle propose aussi entre autres de bloquer les pubs AdSense, de rendre ses recherches plus ou moins anonymes, et justement d'afficher un petit bandeau de texte pour rechercher sur d'autres moteurs de recherche.

# Retrouver l'icône du Bureau dans la barre de lancement rapide -Windows XP

Si vous avez supprimé par accident le raccourci vers le Bureau qui se trouve dans la barre de lancement rapide, voici comment le retrouver. Exécutez le bloc-notes puis recopiez-y les lignes suivantes

[Shell] Command=2 IconFile=explorer.exe,3 [Taskbar] Command=ToggleDesktop Déroylez ensuite le menu Fichier, Enregistrer sous. Dans la liste Type, sélectionnez Kontion Tous les fichiers. Saisissez ensuite

ShowDesktop.SCF

dans le champ Nom du fichier puis enregistrez le fichier dans le dossier C:\ Documents and Settings\ [votre nom d'utilisateur]\ Application Data\ Microsoft\ Internet Explorer\ Quick Launch.

# Google lance sa suite logicielle

Larry Page, co-fondateur de Google, a présenté une suite de logiciels gratuits - *Google Pack* destinée à protéger et à simplifier l'usage d'un PC... Et à faire la nique à Microsoft

"Nous avons pensé : pourquoi ne pourrions nous pas rendre l'usage d'un ordinateur plus fun, simple et performant ?", affirme Marissa Mayer, vice-présidente de la division recherche et expérience des utilisateurs de Google.

Au CES (Computer Electronic Show pour Francis Graziani qui aime bien les acronymes) de Las Vegas, Google a annoncé son 'Google Pack', une suite gratuite de logiciels présentée comme étant destinée à rendre plus simple à installer et à maintenir des applications de base pour aider à transformer un PC en centre d'information, de loisir et de communication.

Vous y trouverez en effet :

-Google Toolbar pour Internet Explorer,

-Mozilla Firefox avec Google Toolbar,

-Picasa (gestion des images)

-Google Earth (cartographie et images satellites),

-Google Desktop (recherche sur PC)

-Google Talk (Instant Messaging ),

-Google PackScreensaver (vous permettant de visualiser vos propres photos)

mais aussi

*-Norton antivirus 2005 Special Edition avec 6 mois de mise a jour (live update),* 

-Ad-Aware SE Personal (recherche de spyware), -Adobe Reader 7,

-GalleryPlayer HD Images (Banque d'Images)

-RealPlayer,

-Trillian (Instant Messaging supportant les protocoles AOL, ICQ, Yahoo!, MSN et IRC).

Une absence surprend, la suite OpenOffice.org, qui aurait pu donner une dimension bureautique (avec traitement de texte, tableur, présentation, dessin et base de données) au Google Pack. D'autant plus surprenant que depuis octobre le moteur et Sun Microsystems sont devenus partenaires !

La participation des éditeurs tiers est volontaire et sans engagement

2

financier. Et Google évoque une nouvelle version de son Google Pack, qui serait ouverte à de nouveaux éditeurs ou de nouvelles applications.

Certains trouvent ce pack sans grand intérêt. Il est vrai qu'à Médéric, nous avons déjà parlé de tous ces logiciels. Néanmoins, je trouve intéressant de les voir regroupés dans un pack facile à installer, et qui sera mis à jour par Google.

A telecharger à l'adresse suivante

http://pack.google.com/

# Supprimer un Divx récalcitrant

Sous Windows XP, il peut arriver que vous ne puissiez pas supprimer un fichier. Cela arrive souvent avec les fichiers AVI. Windows dit alors que ce fichier est en cours d'utilisation, ce qui n'est pas le cas.

Pour le supprimer quand même, fermez tous les fenêtres ouvertes, cliquez sur le bouton **Démarrer**,

sur **Exécute**r,

saisissez taskmgr

puis validez.

Dans l'onglet **Processus**, sélectionnez **explorer.exe** 

puis cliquez sur le bouton **Terminer le processus** 

Laissez le Gestionnaire de tâches ouvert puis ouvrez une fenêtre d'Invite de commandes accessible

#### par le Menu **Démarrer**/ **Programmes/ Accessoires**.

Placez vous dans le dossier contenant le fichier récalcitrant puis saisissez

#### DEL nomdufichier.avi

puis validez.

*Ouvrez alors de nouveau le Gestionnaire de tâches* 

puis cliquez sur le menu **Fichier**, Nouvelle tâche.

#### Saisissez explorer.exe

puis validez.

*Le fichier récalcitrant est supprimé !* 

# Après Wanadoo, Neuf Cegetel utilise le CPL pour relier sa NeufBox au décodeur de votre téléviseur

Pour laisser à ses abonnés la liberté de l'emplacement leur télévision, Neuf Cegetel sépare sa Neuf Box de son décodeur et offre de les relier grâce à la technologie CPL (Courant porteur en ligne). Le FAI se débarrasse ainsi ses abonnés des câbles.

A la différence du Wifi qui est stoppé par certains matériaux comme le béton, avec la technologie CPL, les murs de l'appartement ne comptent plus, Une prise de courant suffit pour regarder la télévision via ADSL dans une pièce.

" La nouvelle génération CPL offre des débits de l'ordre de 85

Mbits/s et permet la diffusion de programmes audiovisuels avec un même niveau de qualité de service que sur un réseau Ethernet classique", peut-on lire dans un communiqué.

# Cles USB chargeables sans ordinateur

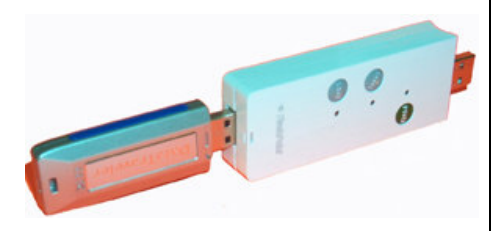

Voici une invention qui, à mon avis, risque de rendre le débat sur l'échange de fichiers par Internet complètement obsolète.

La société américaine Xmultiple propose une clé USB originale. Baptisée FlashPoint Sharedrive, cette clé est accompagnée d'un chip contrôleur et d'un connecteur qui lui permet de connecter une autre clé USB. Cela permet de copier n'importe quel fichier provenant d'une autre clé USB, sans passer par un ordinateur.

Basées sur un technologie en cours de brevetage baptisée FlashPoint, les clés USB Flashpoint Sharedrive de Xmultiple intègrent un circuit dédié qui permet d'échanger des (upload données comme download) avec n'importe quelle *clé USB ou tout autre périphérique* USB, sans passer par un PC ou un USB. Elle peut ainsi port transférer les fichiers qu'elle contient sur un téléphone mobile, sur un baladeur ou sur un ordinateur.

Les clés Flashpoint Sharedrive sont disponibles en version 128

3

Mo, 256 Mo, 512 Mo, 1 Go et 2 Go. Prix de ces clés intelligentes? De 69.99 \$ pour la version 128 Mo à 229.95 \$ pour la version 2 Go.

La clé ne propose *malheureusement pas* d'écran LCD, du coup on sera dans l'obligation de copier l'intégralité de la clé USB de son ami, même si l'on ne souhaite qu'un fichier en particulier. Mais il y'a de grandes chances pour qu'une prochaine version accompagnée d'un écran voit le jour prochainement, ainsi que des baladeurs MP3 ou video assurant cette fonction.

Disponible sur Internet à 159 € à cette adresse <u>http://www.expansys.fr/product.as</u> <u>p?code=123988</u>

A mon avis, c'est un appareil qu'on devrait voir fleuri rbientôt dans les cours de récréation des lycées et collèges, et ailleurs.

## Comparaison des résultats de recherche sur différents moteurs

Dogpile, <u>www.dogpile.com</u>, est un métamoteur qui intègre maintenant les 4 moteurs majeurs qui comportent les index les plus volumineux : MSN, Google, Yahoo! Search et AskJeeves. Le moteur interroge également About, Looksmart et Overture.

L'intéressant sur Dogpile c'est la possibilité d'afficher, sur la même page, à la fois les résultats triés, issus de tous les moteurs et à droite, de mettre en valeur les résultats trouvés uniquement par un des moteurs. Par ailleurs, en août 2005, Dogpile a publié une étude qui précise que plus que jamais, le chevauchement entre les index des différents moteurs "majeurs" se réduit, c'est-à-dire que le nombre de résultats communs entre les moteurs diminue mois après mois..:

Un outil en ligne, succédant à "Dogpile compare missing pieces" vous permet de visualiser, en Flash et en anglais, avec vos propres requêtes, les résultats communs et les résultats uniques générés par Google, Yahoo!, AskJeeves et MSN : Dogpile search comparison tool.

# Un livre intéressant dont on parle beaucoup sur Internet

#### **Une presse sans Gutenberg**

- : <u>Fogel Jean-François</u>, <u>Patino Bruno</u> : 01/10/2005
- . 01/10/2003
- : GRASSET ET FASQUELLE
- : 2-246-69951-7 / Ean 13 : 9782246699514

Prix éditeur : 14,00 €

Jean-François Fogel est journaliste, consultant et écrivain. Bruno Patino est directeur de la publication de Télérama, et président du Monde Interactif, éditeur du Monde.fr.

#### Résumé

Internet a dépouillé le journalisme

de ses privilèges. Diffuser l'information, donner des rendezvous à une audience. décider ce qui fait l'actualité sont des tâches désormais accessibles à tous. L'influence qu'une profession exerçait sans partage a vécu. Cela explique, pour une large part, les crises récurrentes, éthiques et économiques, de la presse classique. Internet n'est pas un support de plus ; c'est la fin du journalisme tel qu'il a vécu jusqu'ici. Sur le réseau mondial, une presse neuve est née avec son *identité*, son langage, ses journalistes aidés de "confrères" qui, avec eux, alimentent et éditent des *d'information* sites navigateurs, blogueurs, internautes en mal d'expression. Sans oublier les algorithmes et moteurs de recherche. Dans ce contexte. le processus de destruction et de recréation que traverse aujourd'hui la presse devient irréversible. Contrainte de réviser sa relation avec l'audience, elle n'entame pas un nouveau chapitre de son Histoire, mais bien une autre Histoire.

### **Quelques statistiques**

Il y a quelques semaines, avaient paru des statistiques flatteuses sur l'utilisation d'Internet par les français, les mettant en tête des nations. Aujourd'hui est publiée une autre statistique beaucoup moins flatteuse sur le nombre de sites français, c'est-à-dire en .fr

Principaux domaines dans le monde et en Europe (chiffres septembre 2005)

**.com** (*Etats-Unis*) : 40 357 944 *de sites* 

**.de** (*Allemagne*) : 9 044 657

.net : 6 167 555

.uk (Royaume-Uni) : 4 349 206

.org: 3 801 703

**.nl** (*Pays-Bas*) : 1 608 338

.it (Italie) : 1 085 198

**.ch** (Suisse) : 713 682

.fr (France) : 387 963

Deux commentaires pour corriger ce classement

1. Surévaluation du chiffre américain : .com n'est pas seulement américain (il en va de même pour .net et .org). Le .us existe, mais surtout un nombre incroyable de personnes ои d'organisations qui n'ont rien à voir les États-Unis avec enregistrent un site en .com car c'est ce qu'il y a de plus commode.

2. *Faible nombre de sites .fr* par comparaison avec les autres pays européens comparables.

Une explication de ce chiffre pourrait être le coût et les restrictions de l'obtention d'un nom de site en .fr, alors que le .com est bon marché et sans restriction. Le .fr vient de voir lesdites restrictions être levées d'où peut-être une amélioration prochaine du chiffre pour la France.

# Retrouvez la fonction de restauration du système

Il peut arriver que vous ne pouviez plus utiliser la fonction de restauration du système parce que le calendrier affiché reste vierge de tout point de restauration. Comment résoudre ce problème ? Il peut avoir plusieurs causes. Vérifiez donc les points suivants :

*1 - Vérifiez d'abord que la restauration du système est activée sur votre micro.* 

Dans le **Panneau de Configuration**,

double-cliquez sur l'icône Système.

Activez l'onglet **Restauration du** système dans la fenêtre qui apparaît,

et vérifiez que la case **Désactiver** n'est pas cochée.

2 - Cliquez avec le bouton droit de la souris sur l'icône du **Poste de travail** 

et, dans le menu qui apparaît, cliquez sur **Gérer**.

Dans la partie gauche de la fenêtre qui s'affiche, doublecliquez sur **Services et Applications** 

puis cliquez sur Services.

Recherchez, dans la partie droite, la ligne **Planificateur de tâches** 

et vérifiez que la colonne **Type de** démarrage est réglée sur Automatique.

Si elle ne l'est pas, double-cliquez sur cette ligne, faites le réglage adéquat

et redémarrez votre ordinateur.